# İGSAŞ Portal Şifremi Unuttum Kılavuz Kitapçığı

Şifremi unuttum!

Kullanıcı adınızı giriniz...

Kullanıcı adı

AK İl

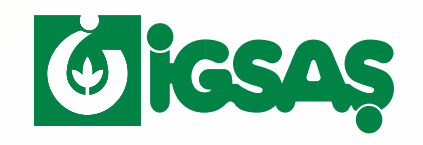

İGSAŞ Portalı'na hoş geldiniz! Artık şifrenizi unuttuysanız kolayca yeni bir şifre alabilirsiniz.

#### **1. Adım Portal Hesabına Giriş Yapın**

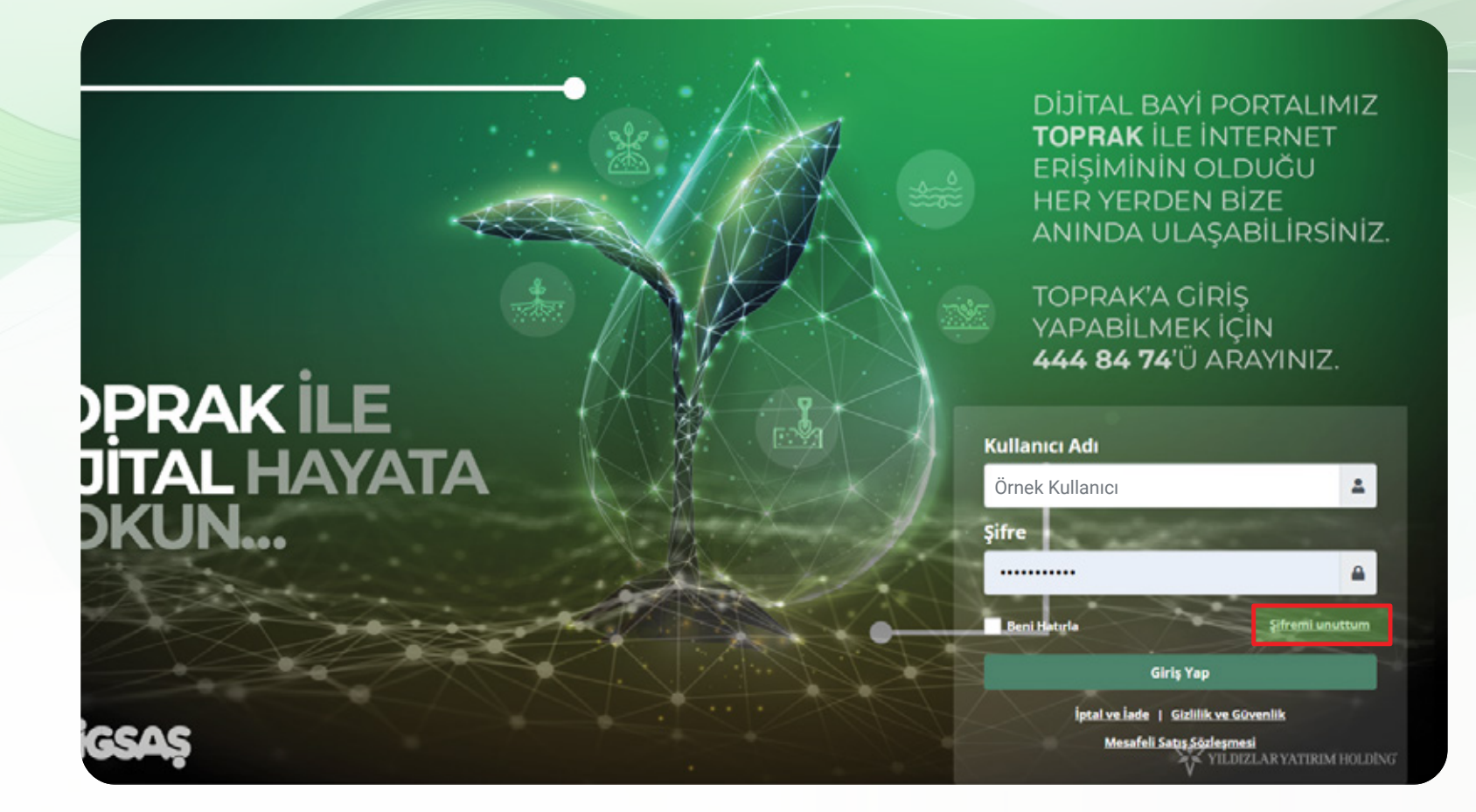

Giriş sayfasındaki şifremi unuttum yazısına tıklayınız.

#### 2. Adım Sipariş Girişi Alanına Ulaşın

|            |                                                                                                    | TOPRAK İLE İNTER<br>ERİŞİMİNİN OLDUĞ<br>HER YERDEN BİZE<br>ANINDA ULASABİL |
|------------|----------------------------------------------------------------------------------------------------|----------------------------------------------------------------------------|
|            | Sifremi unuttum!                                                                                                | 3                                                                          |
|            |                                                                                                    | TOPRAK'A GIRİŞ<br>YAPABİLMEK İÇİN                                          |
|            | Kullanıcı adınızı giriniz                                                                                       | <b>444 84 74</b> 'Ü ARAY                                                   |
| DAK II F   | Kullanıcı adı                                                                                                   |                                                                            |
|            |                                                                                                    | Kullanıcı Adı                                                              |
| TAL HAYAT  |                                                                                                    | Örnek Kullanıcı                                                            |
| (UN        | Geri dön Devam                                                                                                  | Şifre                                                                      |
|            | A REAL AND A REAL AND A REAL AND A REAL AND A REAL AND A REAL AND A REAL AND A REAL AND A REAL AND A REAL AND A |                                                                            |
|            |                                                                                                    | Beni Hatırla Şi                                                            |
| the second |                                                                                                    | Giriş Yap                                                                  |
|            |                                                                                                    | İptal ve İade   Gizlilik ve Güvenlil                                       |
| MC .       |                                                                                                    | Macafali Satus Sözlarmasi                                                  |

Şifremi unuttum penceresi açıldıktan sonra telefon numaranızın kayıtlı olduğu kullanıcı adını giriniz.

#### 3. Adım Bilgilerinizi Doldurun

|                  |                           | DIJITAL BAYLEUR                                                           |
|------------------|---------------------------|---------------------------------------------------------------------------|
|                  |                           | TOPRAK İLE İNTER<br>ERİŞİMİNİN OLDU<br>HER YERDEN BİZE<br>ANINDA ULAŞABİL |
|                  | Şifremi unuttum!          |                                                                           |
|                  |                           | TOPRAK'A GİRİŞ                                                            |
|                  |                           | YAPABİLMEK İÇİN                                                           |
|                  | Kullanıcı adınızı giriniz | 444 84 74'Ü ARAY                                                          |
| PRAKILE          | Örnek Kullanıcı           |                                                                           |
| TAL LLANZAT      |                           | Kullanıcı Adı                                                             |
| <b>IAL HAYAI</b> |                           | Örnek Kullanıcı                                                           |
| (UN              | Geri dön Devam            | Şifre                                                                     |
|                  |                           |                                                                           |
|                  |                           | Beni Hatırla Ş                                                            |
| the second       |                           | Giriş Yap                                                                 |
|                  |                           | İptal ve İade   Gizlilik ve Güvenli                                       |
| AC               |                           | Mosafoli Satus Sözlosmosi                                                 |

Kullanıcı adınızı yazdıktan sonra devam butonuna tıklayınız.

#### 4. Adım Siparişi Onaylayın

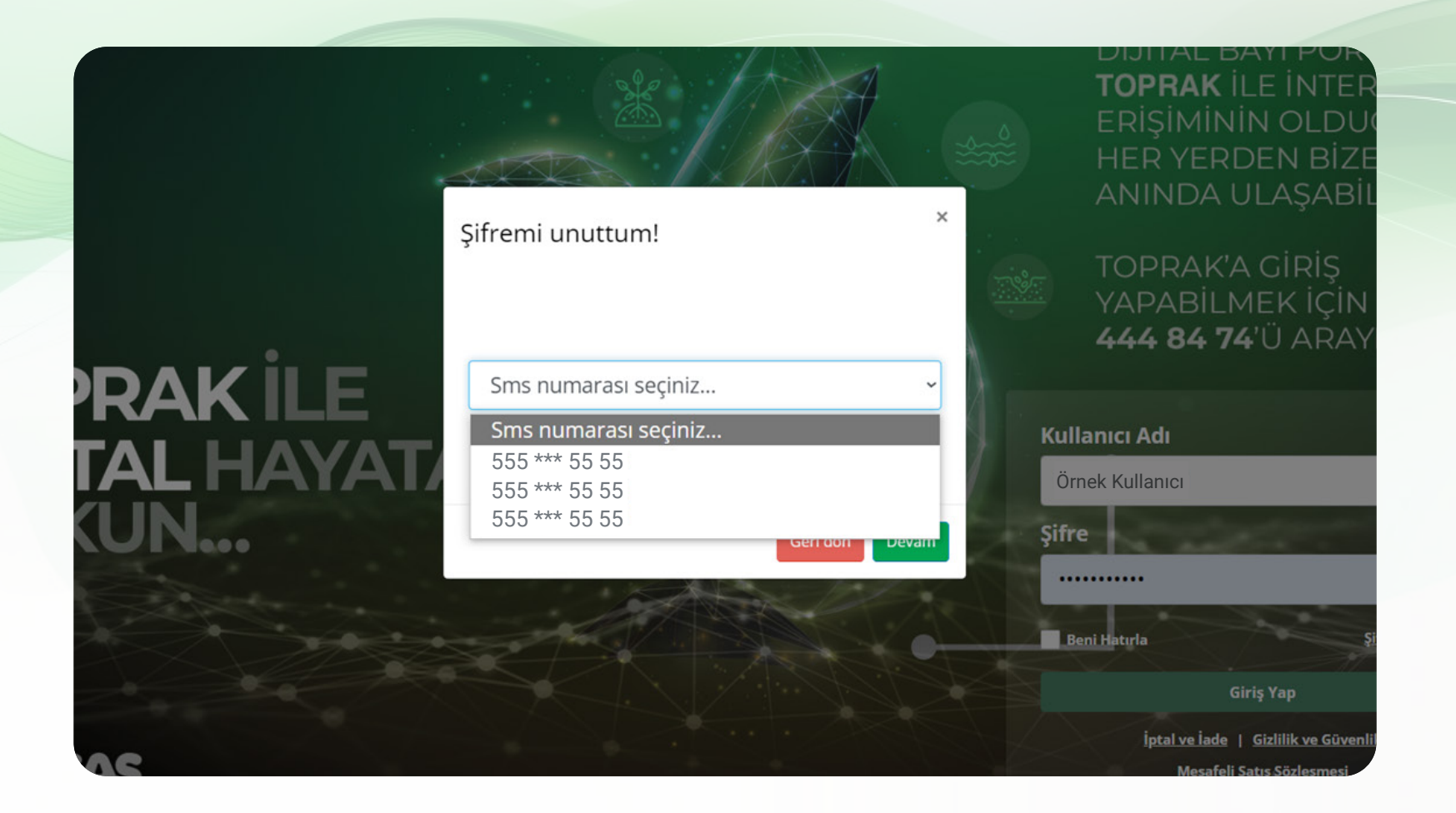

Size ait olan telefon numarasını seçiniz.

#### 5. Adım Ödeme Yapın

|           |                  | TOPRAK İLE İNTER<br>ERİŞİMİNİN OLDU<br>HER YERDEN BİZE<br>ANINDA ULAŞABİL |
|-----------|------------------|---------------------------------------------------------------------------|
|           | Sifremi unuttum! |                                                                           |
|           |                  | TOPRAK'A GİRİŞ<br>YAPABİLMEK İÇİN                                         |
|           |                  | <b>444 84 74</b> 'Ü ARAY                                                  |
| PRAKILE   | 555 *** 55 55    |                                                                           |
|           |                  | Kullanıcı Adı                                                             |
| TAL HAYAT |                  | Örnek Kullanıcı                                                           |
| (UN       | Geri dön Devam   | Şifre                                                                     |
|           |                  | Beni Hatırla Şi                                                           |
|           |                  | Giriş Yap                                                                 |
|           |                  | İptal ve İade   Gizlilik ve Güvenli                                       |
| 100       |                  | Marafali Satur Särlarmari                                                 |

Telefon numarasını seçtikten sonra devam butonuna tıklayınız.

#### 6. Adım Kart Bilgilerinizi Girerek Ödemeyi Tamamlayın

|                  |                                                                      | 1          | TOPRAK ILF INTER                     |
|------------------|----------------------------------------------------------------------|------------|--------------------------------------|
|                  | Şifremi unuttum!                                                     | ×          | ERİŞİMİNİN OLDUC                     |
|                  |                                                                      | *****      | HER YERDEN BİZE                      |
|                  | Kod<br>Örnek Kulleniei                                               |            | ANINDA ULAŞABIL                      |
|                  |                                                                      |            | TOPRAK'A GİRİŞ                       |
|                  | Şifre                                                                | ALC: NOT A | YAPABİLMEK İÇİN                      |
|                  | Sifre tekrarı                                                        |            | 444 84 74 U ARAY                     |
| <b>YRAK ILE</b>  |                                                                      | 1          | la muai A di                         |
| <b>TAL HAYAT</b> | Güçlü                                                                |            |                                      |
|                  | <ul> <li>Büyük Harf &amp; Küçük Harf</li> <li>Bakam (0-9)</li> </ul> |            |                                      |
|                  | Özel karakter     En az 8 karakter                                   | şifr       | e                                    |
|                  |                                                                      |            |                                      |
|                  | Geri do                                                              | on Gönder  | eni Hatırla Şi                       |
| the state        |                                                                      |            | Giriş Yap                            |
| AC               |                                                                      |            | İptal ve İade   Gizlilik ve Güvenlil |
|                  |                                                                      |            | Mecateli Satis Soziermesi            |

#### Telefonunuza gelen kodu giriniz.

Ardından yeni şifrenizi belirtilen kurallara uygun olacak şekilde belirleyiniz.

#### 7. Adım Kart Bilgilerinizi Girerek Ödemeyi Tamamlayın

|                 |                                                                                             |               | TODDAK ILE INTE               |           |
|-----------------|---------------------------------------------------------------------------------------------|---------------|-------------------------------|-----------|
|                 | Şifremi unuttum!                                                                            | ×             | ERIŞİMİNİN OLD                |           |
|                 | Kod                                                                                         | ~~~~          | ANINDA ULAŞAE                 | ≤E<br>3il |
|                 | 620119                                                                                      | 1.00          |                               |           |
|                 | Şifre                                                                                       |               | YAPABİLMEK İÇİ                | Ν         |
|                 |                                                                                             |               | 444 84 74'U ARA               | ٨Y        |
| <b>PRAK</b> ILE | Şifre tekrarı                                                                               |               |                               |           |
|                 |                                                                                             | <sup>/0</sup> |                               |           |
|                 | Girilen Şifreler Aynı                                                                       | Ö             | Ilanıcı Adı<br>rnek Kullanıcı |           |
|                 | <ul> <li>Büyük Harf &amp; Küçük Harf</li> <li>Rakam (0-9)</li> <li>Özel kezekter</li> </ul> | Şifi          | re                            | 4         |
|                 | Geri dön                                                                                    | Gönder        |                               |           |
|                 |                                                                                             |               | Beni Hatırla                  | şi        |
|                 |                                                                                             |               | Giriş Yap                     |           |
| AP              |                                                                                             |               |                               |           |

Yeni şifrenizi belirledikten sonra gönder butonuna tıklayarak işlemi tamamlayınız.

#### 8. Adım Kart Bilgilerinizi Girerek Ödemeyi Tamamlayın

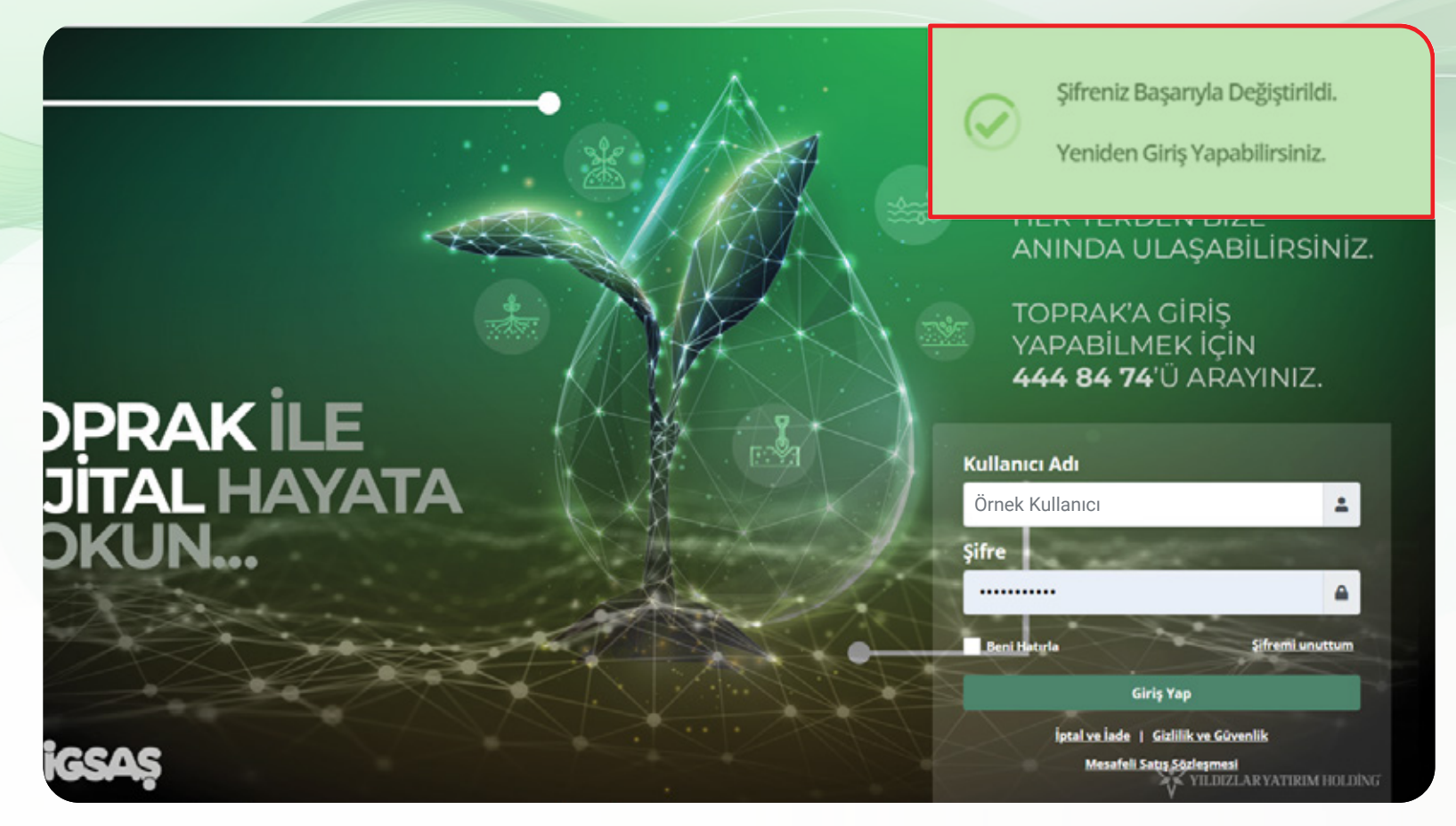

Yeni şifrenizle artık giriş yapabilirsiniz.

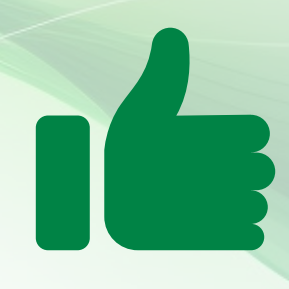

## **Tebrikler!**

### İGSAŞ Portalı üzerinden şifrenizi değiştirmeyi başardınız.

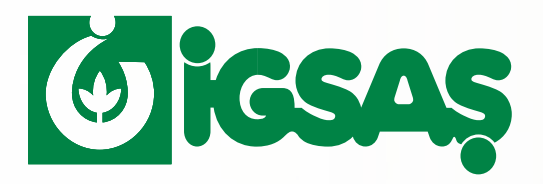